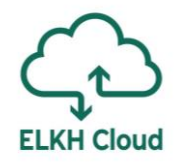

# Linux használata az ELKH Cloudon

Rusznák Attila SZTAKI

#### Tartalomjegyzék

- 1. Csatlakozás Linux rendszerhez
- 2. Kötetek menedzselése
- 3. Jupyter telepítése

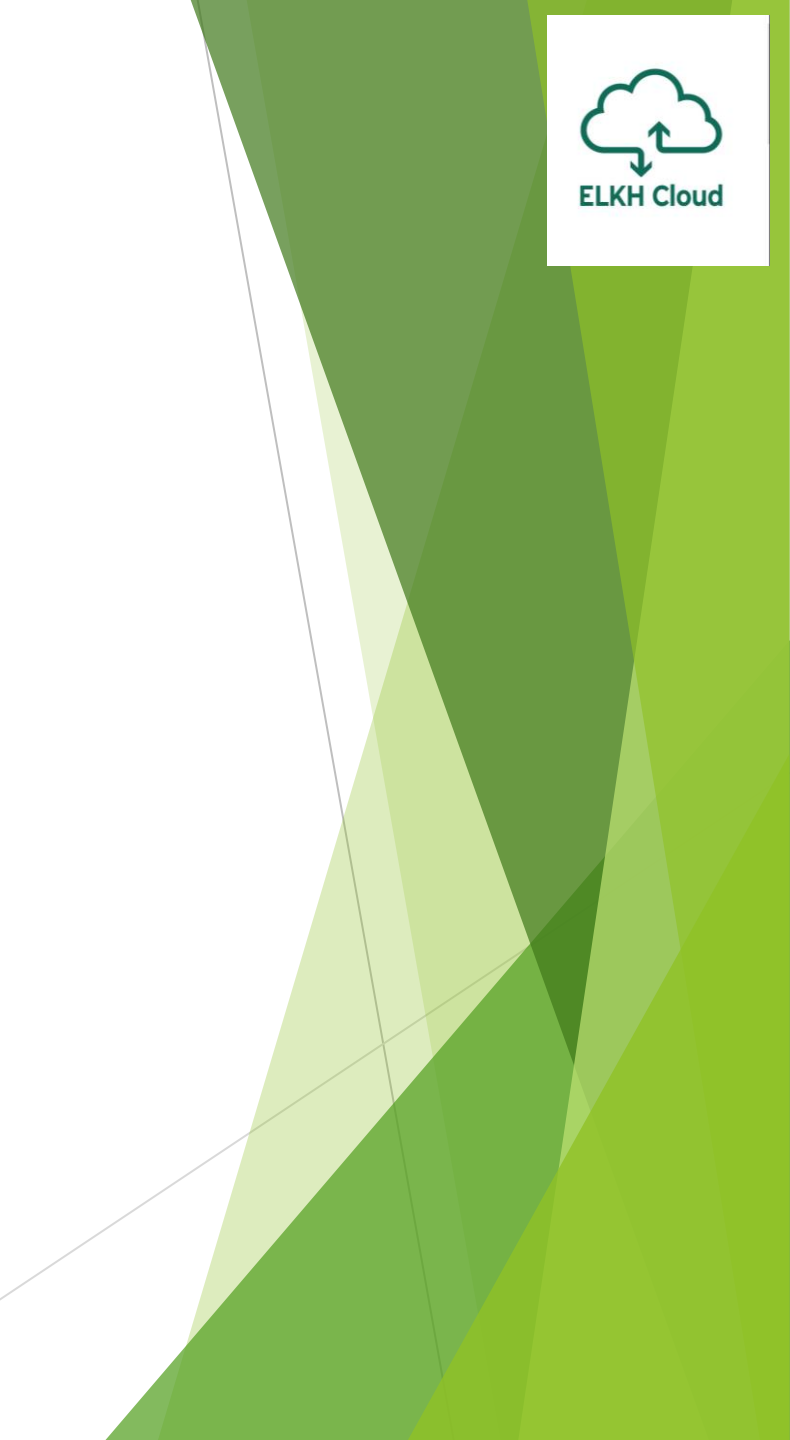

Windows rendszerről történő csatlakozáshoz a következő lépéseket kövessük:

- **Generáljunk** egy saját **kulcspárt** az ELKH Cloud-on 1. ea. 53. dia
  - Mentsük le a privát kulcsunkat a számítógépünkre
  - > A virtuális gép létrehozásakor adjuk hozzá a kulcsunkat
- A megfelelő biztonsági csoportok hozzáadása a géphez
  - Security Group-ok beállítása (SSH) 1. ea. 47. dia
- Külső IP cím hozzárendelése a géphez
  - Floating IP beállítása 1. ea. 50. dia
- Töltsük le és telepítsük a PuTTY programot:
  - https://www.putty.org
- A programot elindítva adjuk meg a következőket:
  - **Host Name:** a virtuális gép külső IP címe
  - **Port:** a géphez kapcsolódó SSH port, alapból 22-es

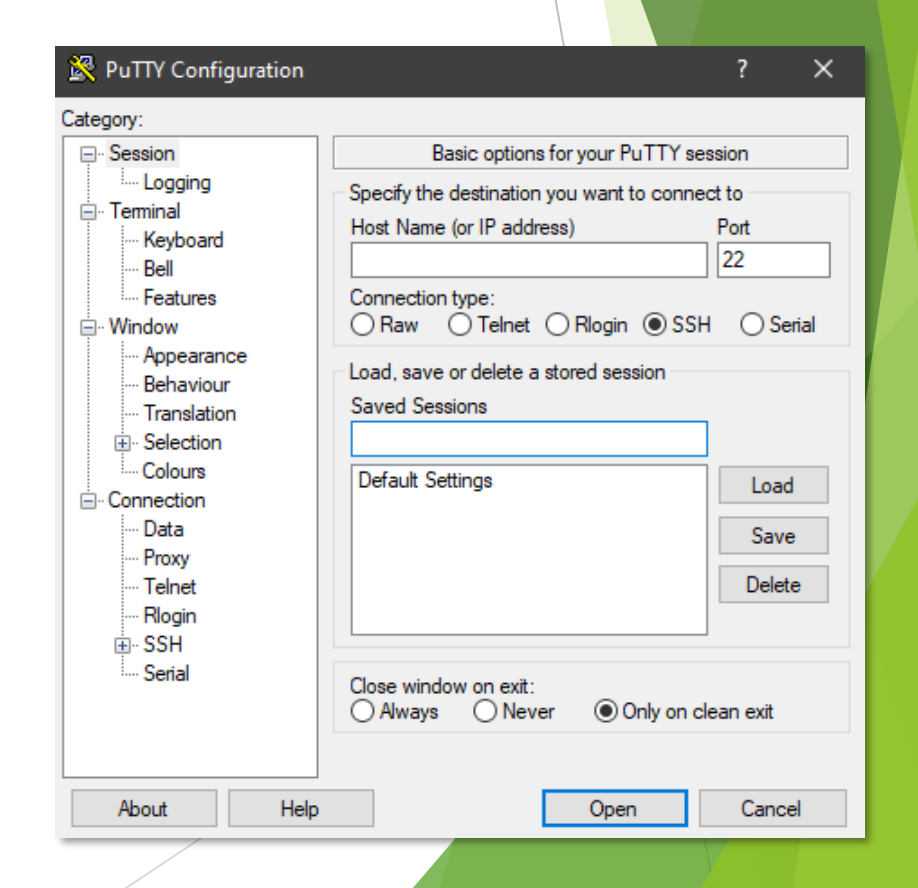

ELKH Cloud

# ELKH Cloud

#### Csatlakozás Linux rendszerhez

A letöltött privát kulcs kiterjesztése **pem**, amit át kell konvertálunk:

Ehhez indítsuk el a PuTTY Key Generator alkalmazást, majd tallózzuk be a kulcsot

| PuTTY Key Generator ? 🗙                                                                                                    | C PuTTY Key Generator ? X                                                                                                    |  |  |
|----------------------------------------------------------------------------------------------------|----------------------------------------------------------------------------------------------------|--|--|
| File Key Conversions Help                                                                                                    | File Key Conversions Help                                                                                                    |  |  |
| Key<br>No key.                                                                                                    | Key         Public key for pasting into OpenSSH authorized_keys file:         ssh-rsa         AAAAB3NzaC1yc2EAAAADAQABAAABAQCFZIEuArgAnbQYxN3hhoxd4GMx98Q2ga1         dxKi5G6MyrDaMacua2ca1_MEch_ANICOlleCE-CoMMLVC.itADuAMtic2WC2WEC_WDV         N/P9uhWJ PuTTYgen Notice         svgavf9ZR         Key fingerpr         Key commer         Key passphr         Successfully imported foreign key         (OpenSSH SSH-2 private key (old PEM format)).         To use this key with PuTTY, you need to         use the "Save private key" command to         save it in PuTTY's own format.                                                                                                    |  |  |
| Actions Generate a public/private key pair Generate                                                                                                    | Actions OK<br>Generate a public private ney puil                                                                                                    |  |  |
| Load an existing private key file Load                                                                                                    | Load an existing private key file Load                                                                                                    |  |  |
| Save the generated key Save public key Save private key                                                                                                    | Save the generated key Save public key Save private key                                                                                                    |  |  |
| Parameters         Type of key to generate:         ● RSA       ○ DSA       ○ ECDSA       ○ Ed25519       ○ SSH-1 (RSA)         Number of bits in a generated key:       2048 | Parameters         Type of key to generate:         Image: Image: |  |  |

- Kattintsunk a Save private key nyomógombra, majd válasszuk az Igen lehetőséget
- Mentsük el a privát kulcsunkat **ppk** kiterjesztéssel.
- Most már bezárhatjuk a kulcsgenerátort.

| PuTTY Key Generator                                                                                                    | ?                         | ×   |
|----------------------------------------------------------------------------------------------------|---------------------------|-----|
| File Key Conversions Help                                                                                                    |                           |     |
| Key                                                                                                    |                           |     |
| Public key for pasting into OpenSSH authorized_keys file:                                                                                                    |                           |     |
| ssh rsa<br>AAAAB3NzaC1yc2EAAAADAQABAAABAQCFZIEuArgAnbQYxN3hhoxd4GMx98<br>dxKi5G6MjyPeWpCw2SaLXMFzb4NG0JhOEaOsWLYSub4DxAMiq7w0WG2KFr<br>N/P9uhWJoCBccENkZWueXTOaemfaWy8LQny/t/dMmWhudRgqyBNiRg7HK                                  | Q2ga1<br>qCwDv<br>RrDttrt | î   |
| svgavf9ZRUxLjBXKlyTmA64JkaWKtz5JysKjOdJz/fdiG12PKMiZdgZKfgÉDteeSk                                                                                                    | QHR                       | ~   |
| Key fingerprint:       ssharea 2048.34:07:04:54:35:3e:96:66:83:e0:2h:1e:73:7b         Key comment:       PuTTVgen Warning         Key passphrase       Are you sure you want to save this key without a passphrase to protect it? | ce3:4b                    |     |
| Actions                                                                                                    |                           |     |
| Generate a pub Igen Nem Ben                                                                                                    | erate                     |     |
| Load an existing private key file Lo                                                                                                    | ad                        |     |
| Save the generated key Save public key Save pri                                                                                                    | vate ke                   | у   |
| Parameters                                                                                                    |                           |     |
| Type of key to generate:<br>● RSA ○ DSA ○ ECDSA ○ Ed25519 ○ SS                                                                                                    | H-1 (RS                   | SA) |
| Number of bits in a generated key: 2048                                                                                                    |                           |     |

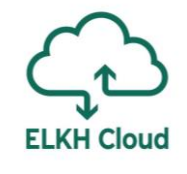

- Lépjünk vissza a PuTTY programba.
- Nyissuk le baloldalt az SSH menüpontot:
  - Ezen belül válasszuk az Auth almenüt
  - A Browse gombra kattintva tallózzuk be a privát kulcsunkat
  - A kulcs kiterjesztése **ppk**, ahogyan az előbb lementettük
- Kattintsunk az **Open** gombra
  - Első belépésnél kérni fogja a jelenlegi jelszót: ubuntu
  - Ezt követően kétszer meg kell adnunk egy új jelszót
  - A PuTTY ablaka be fog záródni (ez normális)
  - Csatlakozzunk ismét

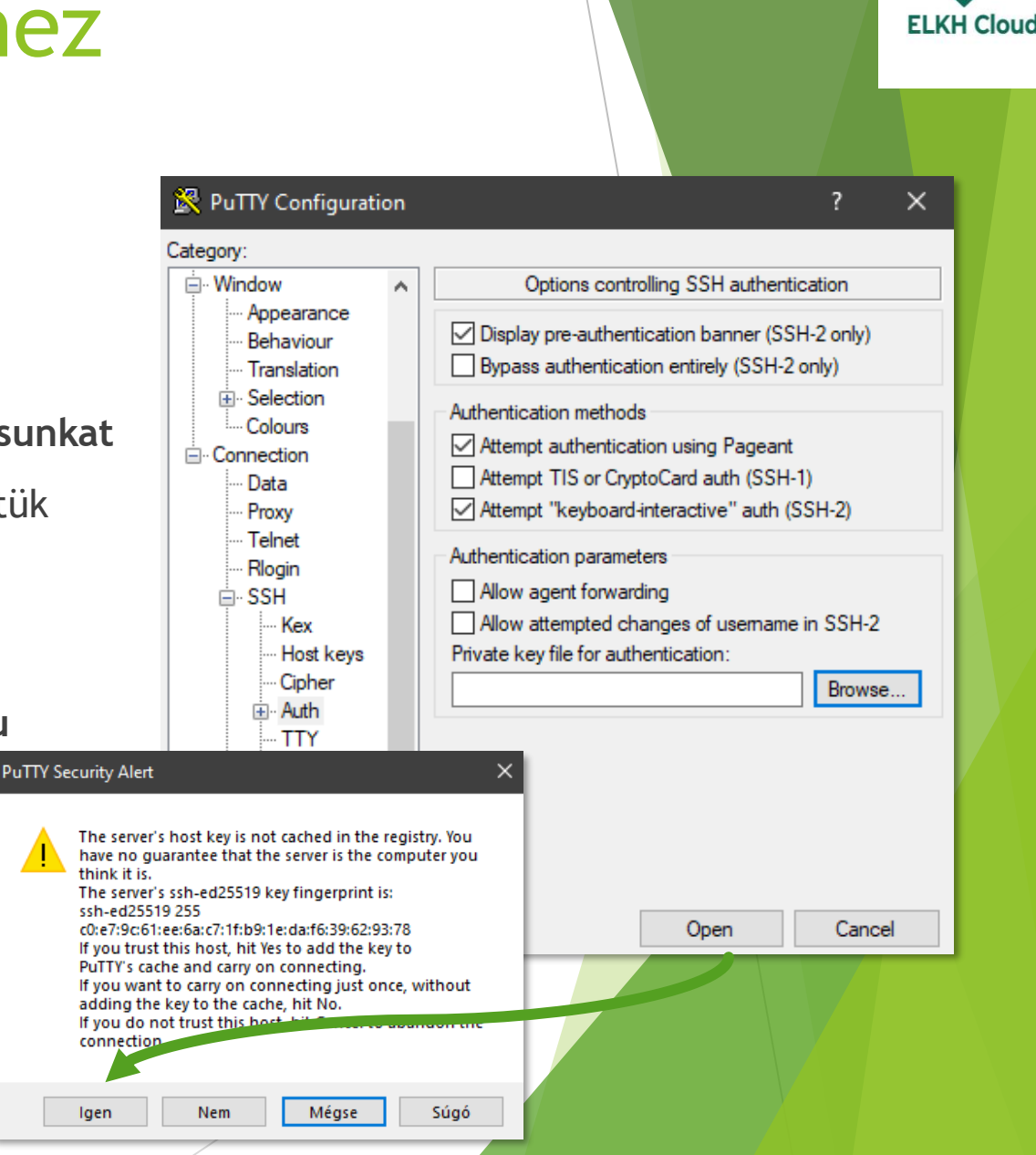

# ELKH Cloud

### Külső IP cím nélküli Ubuntu gép elérése

- > A feladat végrehajtásához a következő beállítások szükségesek:
  - Egy Ubuntu virtuális gép létrehozása külső IP címmel (Floating IP, 1. ea. 50. dia)
  - Egy Ubuntu virtuális gép létrehozása külső IP cím nélkül
  - Mindkét gép legyen elérhető SSH-n keresztül (Security Group, 1. ea. 47. dia)
  - Kapcsolódjunk a külső IP-vel rendelkező gépre a PuTTY segítségével (3. dia)
- A külső IP-vel **nem** rendelkező gépet nyissuk meg a Cloud-on:
  - Állítsuk be a jelszó alapú hitelesítést: sudo nano /etc/ssh/sshd\_config
  - Keressük ki a következő utasítást és írjuk át yes-re: PasswordAuthentication yes
  - Nyomjuk meg a CTRL + X-et, majd írjuk be: y
  - Végül indítsuk újra a gépen az SSH szolgáltatást: sudo service ssh restart

| GNU nano 2.9.3                                                                            | /etc/ssh/sshd_config                                | Modified         |
|-------------------------------------------------------------------------------------------|-----------------------------------------------------|------------------|
| #IgnoreUserKnownHosts no<br># Don't read the user's ~/.<br>#IgnoreRhosts yes              | rhosts and ~/.shosts files                          |                  |
| # To disable tunneled clear<br>PasswordAuthentication yes_<br>#PermitEmptyPasswords no    | text passwords, change to no he                     | ere!             |
| # Change to yes to enable c<br># some PAM modules and thre<br>ChallengeResponseAuthentica | hallenge–response passwords (beu<br>ads)<br>tion no | ware issues with |
|                                                                                           |                                                     |                  |

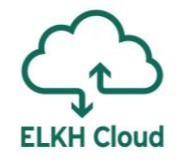

#### Külső IP cím nélküli Ubuntu gép elérése

A külső IP-vel rendelkező gépre csatlakozzunk a PuTTY segítségével:

- Írjuk be a kapcsolódáshoz a következő kódot: ssh <felhasznalo>@<belso\_ip>
- Például: ssh ubuntu@192.168.10.231
- Csatlakozáskor meg kell erősíteni a kapcsolódási szándékunkat: yes
- Be kell írni a belső IP-vel rendelkező virtuális gép jelszavát (amit megadtunk)
- Ha szeretnénk kilépni az SSH kapcsolatból írjuk be: logout

Last login: Mon Oct 19 09:12:36 2020 from 192.168.10.232 ubuntu@ubuntu-test-2:~\$ exit logout Connection to 192.168.10.231 closed. ubuntu@ubuntu-test-1:~\$

#### Kötetek menedzselése

**ELKH Cloud** 

#### Kötet csatolása Linux rendszerhez

Miután készítettünk egy új kötetet, majd hozzácsatoltuk egy Ubuntu virtuális géphez, csatlakozzunk a számítógéphez, majd kövessük az alábbi lépéseket (1. ea. 39. dia).

A műveletekhez root jogra van szükségünk!

- Listázzuk a partíciókat: fdisk –1
- Látjuk a csatolt kötetet:

Disk /dev/vdc: 1 GiB, 1073741824 bytes, 20 Units: sectors of 1 \* 512 = 512 bytes Sector size (logical/physical): 512 bytes I/O size (minimum/optimal): 512 bytes / 5 Sector size (logical/physical): 512 bytes / 5

ubuntu@proba:~\$ sudo −i root@proba:∼# fdisk –l Disk /dev/vda: 20 GiB, 21474836480 bytes, 41943040 sectors Units: sectors of 1 \* 512 = 512 bytes Sector size (logical/physical): 512 bytes / 512 bytes I/O size (minimum/optimal): 512 bytes / 512 bytes Disklabel type: gpt Disk identifier: B3B11BF8-A9BB-42DF-92CE-8AF0ACFEFFF5 Device End Sectors Size Type Start /dev/vda1 227328 41943006 41715679 19.9G Linux filesystem /dev/vda14 2048 10239 8192 4M BIOS boot /dev/vda15 10240 227327 217088 106M EFI System Partition table entries are not in disk order. Units: sectors of 1 \* 512 = 512 bytes Sector size (logical/physical): 512 bytes / 512 bytes

Sector size (logical/physical): 512 bytes / 512 byte I/O size (minimum/optimal): 512 bytes / 512 bytes root@proba:~# \_

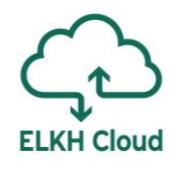

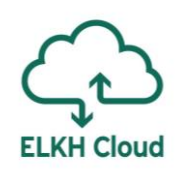

#### Kötet csatolása Linux rendszerhez

- Partícionáljuk a merevlemezt: fdisk /dev/vdc
- Új partíciót szeretnénk létrehozni: Command (m for help): n
- A partíció típusa elsődleges (primary): Select (default p): p
- A partíció száma: Partition number (1-4, default 1): 1

#### elcome to fdisk (util-linux 2.31.1).

Changes will remain in memory only, until you decide to write them. Be careful before using the write command.

Device does not contain a recognized partition table. Created a new DOS disklabel with disk identifier 0x32d235c2.

Command (m for help): n Partition type p primary (0 primary, 0 extended, 4 free) e extended (container for logical partitions) Select (default p): p Partition number (1–4, default 1): 1 First sector (2048–2097151, default 2048): 2048 Last sector, +sectors or +size{K,M,G,T,P} (2048–2097151, default 2097151): 20971 51 Created a new partition 1 of type 'Linux' and of size 1023 MiB.

Command (m for help): w The partition table has been altered. Calling ioctl() to re–read partition table. Syncing disks.

root@proba:~# \_

Végül írjuk be a számokat, amiket kiír így a teljes merevlemez méretet használhatjuk.

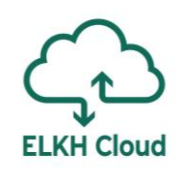

#### Kötet csatolása Linux rendszerhez

- Formázzuk a merevlemezt: mkfs.ext4 /dev/vdc
- Erősítsük meg a szándékunkat: Proceed anyway? (y, N) y
- Készítünk egy könyvtárat a meghajtónak: mkdir /data
- Végül csatoljuk a lemezt a könyvtárhoz: mount /dev/vdc /data
- Ha szeretnénk leválasztani a kötetet, a következőképp tehetjük meg: umount /dev/vdc

root@proba:~# mkfs.ext4 /dev/vdc mke2fs 1.44.1 (24-Mar-2018) Found a dos partition table in /dev/vdc Proceed anyway? (y,N) y Creating filesystem with 262144 4k blocks and 65536 inodes Filesystem UUID: 3acc07b4-2d11-491e-8e7d-6e84b80549ec Superblock backups stored on blocks: 32768, 98304, 163840, 229376

Allocating group tables: done Writing inode tables: done Creating journal (8192 blocks): done Writing superblocks and filesystem accounting information: done

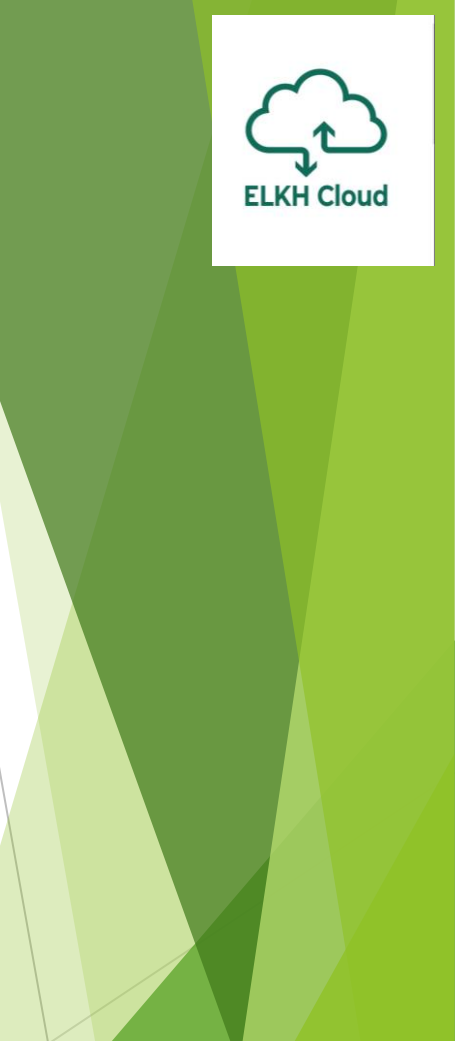

#### Jupyter telepítése

- A virtuális gép létrehozását követően ellenőrizzük a következőket:
  - Rendelkezzen Floating IP-vel a gép (1. ea. 50. dia)
  - Engedélyezzük a szükséges portokat a Security Group-oknál (1. ea. 47.)
  - Rendelkezünk saját kulcspárral (1. ea. 53. dia)
- Windows környezetben indítsuk el a **PuTTY** programot:
  - Végezzük el azokat a beállításokat, mint a Linux csatlakozásnál
  - Tallózzuk be a privát kulcsunkat a Connection > SSH > Auth helyen
  - Az SSH > Tunnels fülön a Source port-hoz írjuk be a 8888-as portot
  - A Destination-höz írjuk be a localhost:8888-as címet
  - Végül nyomjuk meg az Add gombot
- Ezekkel a beállításokkal csatlakozzunk a számítógépre (Open gomb).

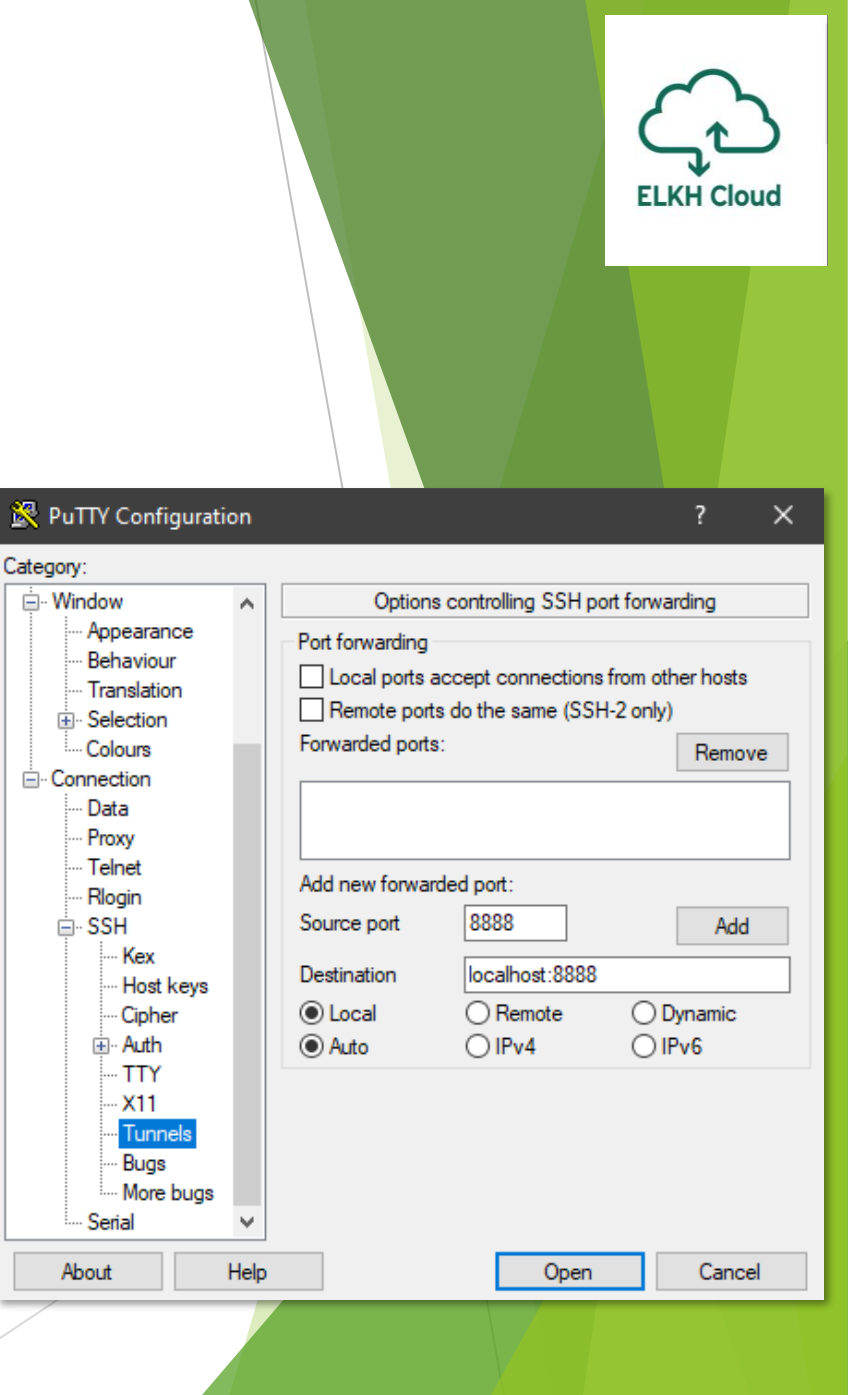

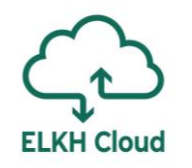

- Telepítsük fel az Anaconda-t:
  - Lépjünk be a tmp mappába: cd /tmp
  - Letöltjük a megfelelő telepítőt: curl -0 https://repo.anaconda.com/archive/Anaconda3-2020.07-Linux-x86\_64.sh
  - Végül elindítjuk a telepítést: bash Anaconda3-2020.07-Linux-x86\_64.sh
- Telepítéskor először el kell olvasni a felhasználási feltételeket, itt ENTER-eket kell nyomni. Ezután megkérdezi, hogy megfel-e az alapértelmezett telepítési helynek a /home/ubuntu/anaconda3 könyvtár. Végül megvárjuk, hogy befejeződjön a telepítés, majd írjuk be hogy yes, azaz inicializálja a telepítő az Anaconda-t.

Aktiváljuk az Anaconda környezetet:

source ~/.bashrc

Most már használhatjuk a conda parancsokat. Frissítsük fel a komponenseket:

ELKH Cloud

- conda update conda
- ▶ <mark>conda update anaconda</mark>
- conda update python
- Végül indítsuk el a Jupyter notebook-ot a következő utasítással:
  - jupyter notebook --no-browser --port=8888 --notebook-dir=\$HOME

A port a PuTTY-ban beállított portszám lesz, míg a notebook könyvtár az alapértelmezett felhasználói mappa, azaz a **/home/ubuntu/** 

#### Másoljuk ki az Ubuntu által legenerált címet

#### 🛃 ubuntu@ubuntu-gpu: ~ active kernels upyter Notebook 6.1.4 is running at: http://localhost:8888/?token=7ff62186fae4d972da6la25b2ab07lc45fbe2fe016ec4538 or http://127.0.0.1:8888/?token=7ff62186fae4d972da61a25b2ab071c45fbe2fe016ec4538 Shutdown this notebook server (y/[n])? y [C 16:25:03.004 NotebookApp] Shutdown confirmed 16:25:03.005 NotebookApp] Shutting down 0 kernels 16:25:03.005 NotebookApp] Shutting down 0 terminals (base) ubuntu@ubuntu-gpu:~\$ jupyter notebook --no-browser --port=88888 --notebook-dir=\$HOME Home Page - Select or create a no 🗙 16:25:08.806 NotebookApp] JupyterLab extension loaded from /home/ubuntu/anaconda3/lib/pyth 16:25:08.806 NotebookApp] JupyterLab application directory is /home/ubuntu/anaconda3/share 87ef9315bc2f6e161012f12636707592248534 16:25:08.809 NotebookApp] Serving notebooks from local directory: /home/ubuntu 16:25:08.809 NotebookApp] Jupyter Notebook 6.1.4 is running at: Jupyter 16:25:08.809 NotebookApp] http://localhost:8888/?token=8d8198675f87ef9315bc\_ce161012f126 16:25:08.809 NotebookApp] or http://127.0.0.1:8888/?token=8d8198675f2719315bc2f6e161012 16:25:08.809 NotebookApp] Use Control-C to stop this server and shy down all kernels (twi C 16:25:08.813 NotebookApp] Files Running Clusters To access the notebook, open this file in a browser: Select items to perform actions on them file:///home/ubuntu/.local/share/jupyter/runtime/nbserver-1887-open.html Or copy and paste one of these URL http://localhost:8888/?token=8d8198675f87ef9315bc2f6e161012f12636707592248534 of http://12/.0.0.1:8888/?token=8d81986/518/e19315bc216e161012112636/0/592248534 anaconda3

Untitled1.ipynb

Cuda-repo-ubuntu1804 10.1.243-1 amd64.deb

nvidia-machine-learning-repo-ubuntu1804 1.0.0-1 amd64.deb

ELKH Cloud

Quit

Upload

4 óráia

3 órája

egy éve

eav éve

Last Modified

 $\times$ 

Logout

New 🗸 🗌 🎜

File size

4.16 kB

2.94 kB

2.93 kB

A Windows rendszerünkben bemásolhatjuk a böngészőben a kapott webcímet és máris futtatható a Jupyter notebook. A használat alatt **ne zárjuk be a PuTTY**-t!

A munka befejeztével a terminálban a **CTRL + C** kombinációval tudjuk leállítani a notebook szervert.

## Összefoglalás

- Csatlakozás Linux alapú távoli számítógépre
- Kötetek menedzselése Linux-on
- A Jupyter telepítése Linux rendszeren

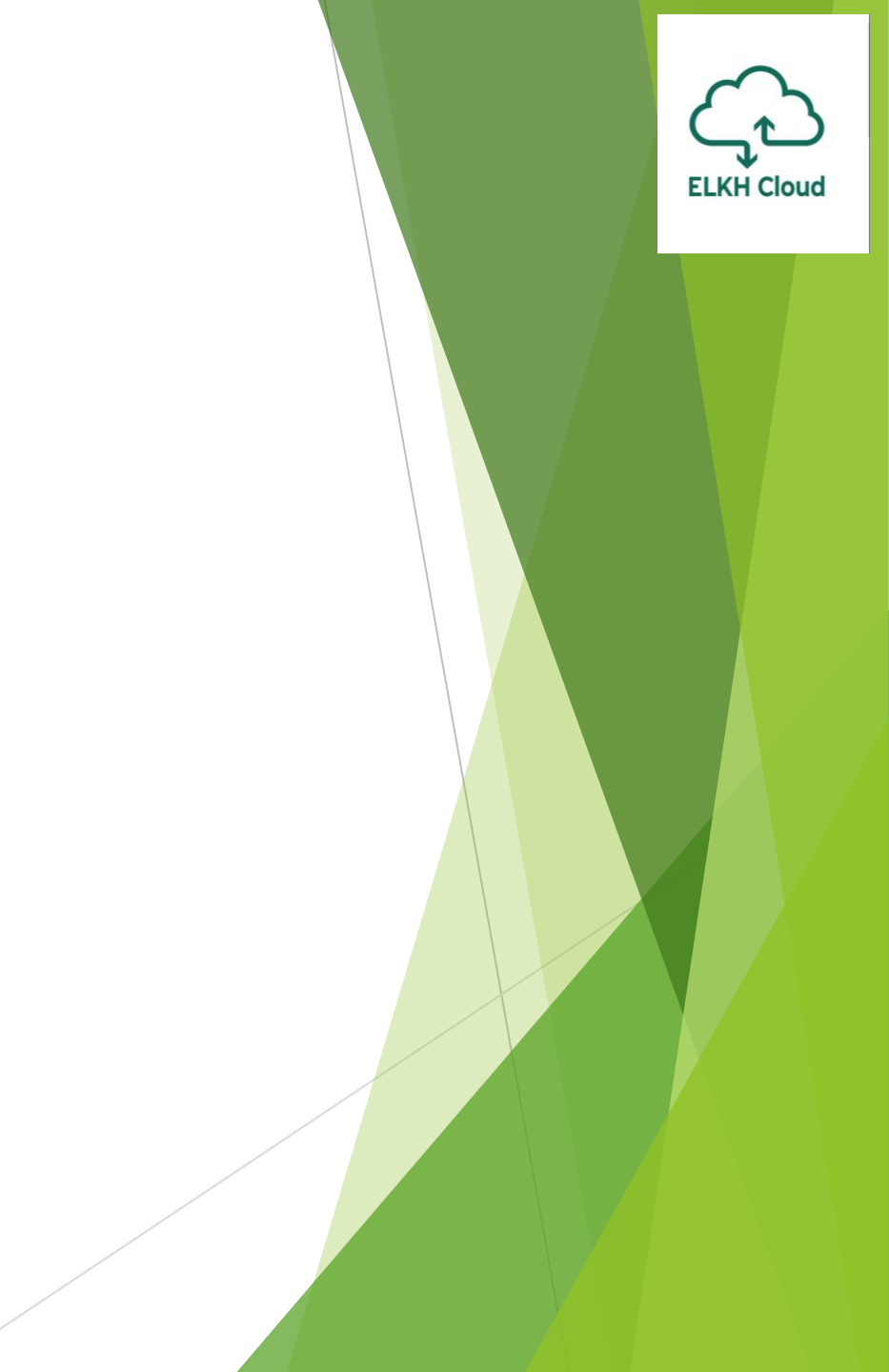

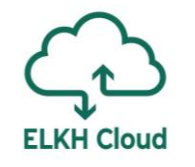

## A mai szolgáltatásbemutató felépítése

- 9:00 9:20 Bevezetés
- 9:20 10:25 Az ELKH Cloud bemutatása
- 10:25 10:35 Kávészünet
- 10:35 11:15 Linux használata az ELKH Cloudon
- 11:15 11:45 Windows használata az ELKH Cloudon